## 提升工程 2.0 选课流程

第一轮报名时间: 11月23日-11月27日

1、电脑端选课流程:

登录教师培训管理平台 https://pxglpt.zjedu.gov.cn/Login.aspx

登录后选择自主选课-自主选课报名-更多培训班筛选,培训机构选择"002浙江师范大学",项目名称搜索所在学校名称,点击"查询"-"报名"

| 首页   自主选课   指令性培训   校本研修   其他类型转换   查询和统计   系统管理 |                                                                   |                                                           |      |                       |           |           |      |               |       |      |      |     |     |        |    |
|--------------------------------------------------|-------------------------------------------------------------------|-----------------------------------------------------------|------|-----------------------|-----------|-----------|------|---------------|-------|------|------|-----|-----|--------|----|
| 自主选课 💦 👋 🙆 您的当前位置: 自主选课 - 自主选课报名                 |                                                                   |                                                           |      |                       |           |           |      |               |       |      |      |     |     |        |    |
| ▶ 自主选课报名                                         | 当前是:2020学年3学期的【首轮】选课,报名时段: 2020-11-23 至 2020-11-27                |                                                           |      |                       |           |           |      |               |       |      |      |     |     |        |    |
| <ul> <li>培训记录查询</li> </ul>                       | □ 您已选好的班期:(学校或培训机构审核前可退选)                                         |                                                           |      |                       |           |           |      |               |       |      |      |     |     |        |    |
|                                                  | 推荐培训班查询 更多培训班输送 住裔? ▼<br>□ 錆选条件                                   |                                                           |      |                       |           |           |      |               |       |      |      |     |     |        |    |
|                                                  | 面向学段:全部 ▼ 面向岗位:全部- ▼ 培训学科:全部 ▼                                    |                                                           |      |                       |           |           |      |               |       |      |      |     |     |        |    |
|                                                  | 培训层次:全部 ▼ 培训领域: ▼ 修读方式:全部 ▼                                       |                                                           |      |                       |           |           |      |               | T     |      |      |     |     |        |    |
|                                                  | <ul> <li>培训形式:全部</li> <li>▼ 学时类别:全部</li> <li>▼ 课程类别:全部</li> </ul> |                                                           |      |                       |           |           |      |               | •     |      |      |     |     |        |    |
|                                                  | 基础学分: 至                                                           |                                                           |      |                       |           |           |      |               |       |      |      |     |     |        |    |
|                                                  | 项目名称: 所在学校名称                                                      |                                                           |      |                       |           |           |      |               |       |      |      |     |     |        |    |
|                                                  | 谷选班期列表: (默认按开班日期排序)                                               |                                                           |      |                       |           |           |      |               |       |      |      |     |     |        |    |
|                                                  | 培训机<br>构                                                          | 项目名称                                                      | 面向地区 | 培训班期                  | 开始日期      | 结束日期      | 基础学分 | 项目<br>课<br>系数 | 培训总收费 | 其中住宿 | 上课地点 | 计则数 | 已报名 | 是否长期开设 | 操作 |
|                                                  | 002浙<br>江师范<br>大学                                                 | 2020年能力提升工程<br>2.0项目(************************************ | 浙江省  | 2020年能力提升工程<br>2.0项目( | 2020/12/1 | 2021/8/31 | 50   | 1.0           | 500   | 0    |      | 999 | 0   | 否      | 报名 |

## 2、手机端选课流程:

(1)手机微信搜索"浙江教育管理公共服务平台",关注公众号,在应用中心选择师训平台,登录师训账号密码

| く浙 | 江教育管理公共 | +服务平台 |        | × 师训公众号登录 ··· |
|----|---------|-------|--------|---------------|
|    |         |       |        | 师训公众号登录       |
|    |         |       |        |               |
|    |         |       |        | ● 密码          |
|    |         |       |        | 登录            |
|    |         |       |        |               |
|    |         |       |        |               |
|    |         |       |        |               |
|    |         |       |        |               |
|    |         |       |        |               |
|    | 师训平台    |       |        |               |
|    | 网安平台    |       |        |               |
| •  | ≡ 应用中心  | 个人中心  | ≡ 常用服务 |               |

| × 应用中心 | ý                                         |    |        | × 自主  | 选课                                       |                             |    | × 更多培训 | 班       |      |      |
|--------|-------------------------------------------|----|--------|-------|------------------------------------------|-----------------------------|----|--------|---------|------|------|
|        |                                           |    |        |       | 推荐培训班<br>★推荐符合您学分                        | 结构的培训班                      | >  | Q 项目名称 |         | 搜索   | 更多条件 |
| 国主培训记录 | 「日本の日本の日本の日本の日本の日本の日本の日本の日本の日本の日本の日本の日本の日 | 反大 | 自主选课报名 |       | 更多培训班<br>★更全面自主的供                        | 您选择培训班                      | >  |        |         |      |      |
|        |                                           |    |        |       | <ul><li>已选培训班</li><li>★查看您当前年度</li></ul> | 选择的培训班                      | >  |        |         |      |      |
|        |                                           |    |        | (i) ≝ | 前是:2020学年3学<br>时段: 2020-11-23            | 期的【首轮】选课,<br>3 至 2020-11-27 | 报名 |        | () 未匹配到 | 有效数据 |      |
|        |                                           |    |        |       |                                          |                             |    |        |         |      |      |
|        |                                           |    |        |       |                                          |                             |    |        |         |      |      |
|        |                                           |    |        |       |                                          |                             |    |        |         |      |      |
|        |                                           |    |        |       |                                          |                             |    |        |         |      |      |
|        |                                           |    |        |       |                                          |                             |    |        |         |      |      |
|        |                                           |    |        |       |                                          |                             |    |        |         |      |      |

(2)登录后选择"自主选课报名"-"更多培训班筛选"-"更多条件"

(3) 培训机构搜索 "002 浙江师范大学", 点击 "确定" 跳转到报名页面, 项目名称栏搜索 所在学校名称, 点击 "搜索", 选择所需项目, 点击 "报名", 即完成提升工程 2.0 报名。

| ∨ 再夕拉训班 |           |              | × 更多培训班        |                 |
|---------|-----------|--------------|----------------|-----------------|
| 入 更多培训班 |           |              | Q, 所在学校名称      | 搜索 更多条件         |
| 培训层次:   | 全部        | $\checkmark$ |                |                 |
| 面向学段:   | 全部        | ~            | 2020年能力提升      | 工程2.0项目(        |
| 培训学科:   | 全部        | $\checkmark$ |                | ()              |
| 修读方式:   | 全部        | ~            | 培训机构:002浙江州    | 师范大学            |
| 培训形式:   | 全部        | ~            | 培训班期:2020年能    | 力提升工程2.0项目()    |
| 学时类别:   | 全部        | ~            |                | 01 至 2021-08-31 |
| 课程类别:   | 全部        | ~            | 培训地点:          |                 |
| 培训机构·   | 002浙江师范大学 |              | <b>新田学会:50</b> | 健程系数: 1.0       |
|         |           | -            | 121000度 500    | ·其中任信:0         |
| 面向地区:   | 全部        | $\checkmark$ | ◎ 是否住宿         | III A           |
| 是否长期:   | 不限        | ~            | AL IN LE ID    |                 |
| 确定      | 取消        |              |                |                 |
|         |           |              |                |                 |
|         |           |              |                |                 |
|         |           |              |                |                 |
|         |           |              |                |                 |
|         |           |              |                |                 |
|         |           |              |                |                 |